# **Creating Assistants**

In Online Services, anyone can create an assistant account and control their level of access.

Once you activate your online VAT account, the system recognises you as the **main user** and you are then able to set up assistants who can help in various roles within the VAT services, messaging, filing returns and making payments.

To register someone as an assistant your need to log onto online services first, then click on the menu option beside your name on the top toolbar.

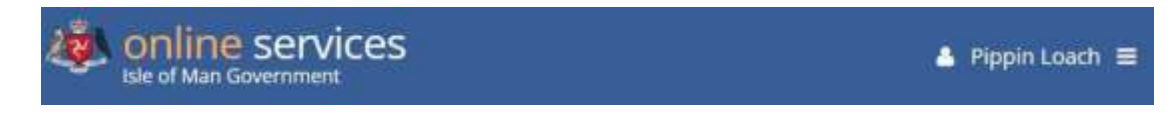

Click on **Account** from the list of options.

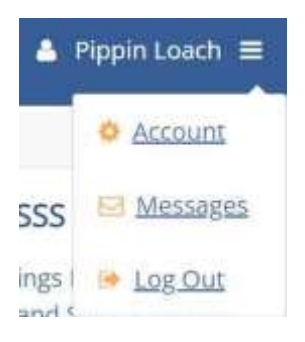

#### Click on Show Menu.

| Administration Home |    |
|---------------------|----|
| Show menu ~         | Ξ. |

#### Click on Assistants.

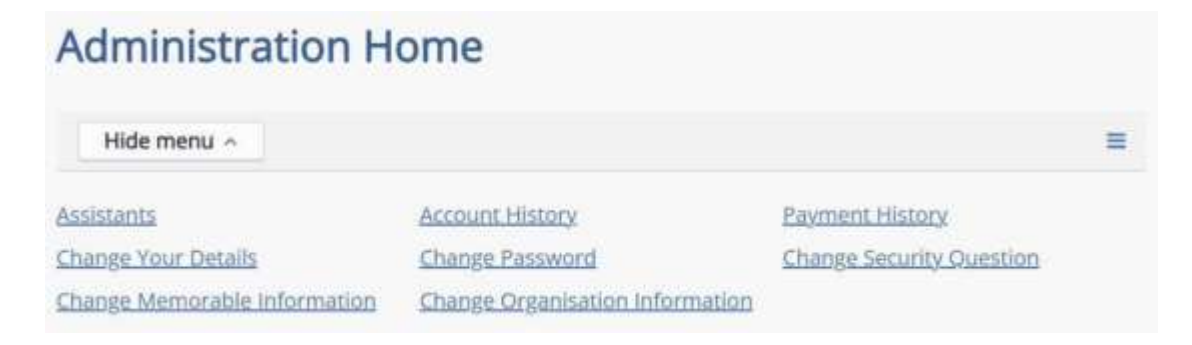

#### Click Show Menu

| Show men                         | u ~                                                          |                                                                  |                                  | =               |
|----------------------------------|--------------------------------------------------------------|------------------------------------------------------------------|----------------------------------|-----------------|
| Enabled Disabled                 |                                                              |                                                                  |                                  |                 |
| To disable an<br>Assistant" link | assistant, select the assist<br>. This user will then no lor | tant by clicking on their usern<br>nger be able to access Online | ame and then choosi<br>Services. | ng the "Disable |
| Login ID                         | User Name                                                    | Access Level                                                     | Locked                           | Inactive        |
| Charliet.                        | Charlie Loach                                                | Standard                                                         |                                  |                 |
| PLoach                           | Pippin Loach                                                 | Administrator                                                    |                                  |                 |

You can also view any assistants you've already registered on this screen.

### Click on Create Assistants

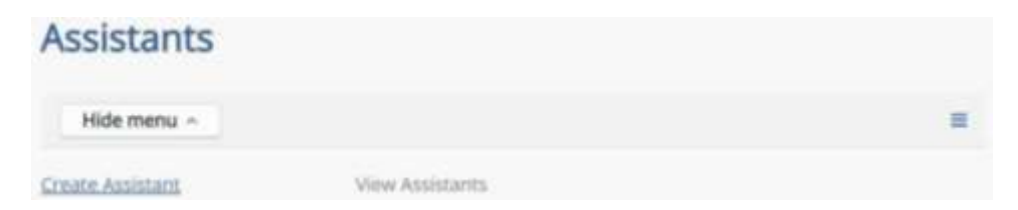

## Complete all the details on the **Create Assistant** screen

| Create Assistant                   |   |
|------------------------------------|---|
| Show menu ~                        | = |
| Required fields are marked with *. |   |
| • View more help for this section  |   |
| Login ID *                         |   |
| User Name *                        |   |
| Password *                         |   |
| Confirm Password *                 |   |
| Email Address *                    |   |
| Confirm Email Address *            |   |
| Telephone Number                   |   |
| Access Level *<br>OAdministrator   |   |

Choose the **access level** you want them to have selecting either **Administrator** or **Standard**.

**Hint:** Anyone you add here will be prompted to change their password when they log onto Online Services for the first time using the details you input on this screen, but you must first take a note of the password you create here so that they can use it to log on for the first time !

For example

| THE REPORT OF A 1971    |                                                                                                    |
|-------------------------|----------------------------------------------------------------------------------------------------|
| BenLoach                |                                                                                                    |
| User Name *             |                                                                                                    |
| Ben Loach               |                                                                                                    |
| Password *              |                                                                                                    |
|                         |                                                                                                    |
| Confirm Password *      |                                                                                                    |
|                         |                                                                                                    |
| Email Address *         |                                                                                                    |
|                         |                                                                                                    |
| Confirm Email Address * |                                                                                                    |
|                         | A Property of a contract of the second second se |
|                         | A Standard Assistant can:                                                                                                    |
| Telephone Number        | Edit their own details (eg. Email address,<br>telephone number etc.)                                                                                                    |
| Telephone Number        | Edit their own details (eg. Email address,<br>telephone number etc.) An Administrative Assistant can:                                                                                                    |
| Telephone Number        | A standard Assistant can: Edit their own details (eg. Email address,<br>telephone number etc.) An Administrative Assistant can: Edit their own details (eg. Email address,<br>telephone number, etc.)                                                                                                    |
| Telephone Number        | A standard Assistant can: Edit their own details (eg. Email address,<br>telephone number etc.) An Administrative Assistant can: Edit their own details (eg. Email address,<br>telephone number, etc.) Edit other Assistants' details                                                                                                    |

#### Scroll down and click **OK**.

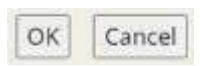

You'll then see this onscreen message.

## **Create Assistant**

| Assistant nas                                       | s been created                                                                                                    |
|-----------------------------------------------------|----------------------------------------------------------------------------------------------------|
| The security answer has<br>your Assistant as they w | been set to a sequence of the letter "Y". Please ensure this is passed on to<br>ill need this when logging in for the first time |
| They will remain 'inactiv<br>conditions.            | e' until they have logged in for the first time and accepted the terms and                                                       |

**Make a note of the highlighted letter on the screen** – your employee needs this letter when they log onto the Online Services for the first time using the login ID and password that you created, then click **OK**.

You'll then see confirmation of the assistant you have just created.

| Ben Loa                                    | ach to Inac           | tive |   |              |                                                        |
|--------------------------------------------|-----------------------|------|---|--------------|--------------------------------------------------------|
| Assistant                                  | Details               |      |   |              |                                                        |
| Login ID:<br>Email Address<br>Phone Number | BenLoach<br>::<br>er: |      |   |              | Reset Password Reset Security Answer Disable Assistant |
| Access Level:<br>Comments:                 | Standard              |      |   | Edit Details |                                                        |
| Permissio                                  | ns                    |      |   |              |                                                        |
| Add new perm                               | nission               |      | _ |              |                                                        |
| Customs & Exci                             | se (VAT)              | None | • | Add          |                                                        |

Change their permissions for Customs & Excise (VAT) to **Enquiry Only** by clicking the dropdown arrow and then click the **Add** button.

You'll then see confirmation of the new permission for Customs & Excise (VAT).

| 'Enquiry' ar<br>logged into                   | cess has been granted fo<br>the system, they will nee | or this user to 'Customs & Exc<br>ed to log off and then on again | ise (VAT) <sup>1</sup> . If they are currently<br>n for this to take effect. |
|-----------------------------------------------|-------------------------------------------------------|-------------------------------------------------------------------|------------------------------------------------------------------------------|
| Ben Load                                      | tails                                                 |                                                                   |                                                                              |
| Login ID:<br>Email Address:<br>Phone Number;  | Gingerbread111                                        |                                                                   |                                                                              |
| Access Levels                                 | Administrator                                         |                                                                   |                                                                              |
| Comments:                                     |                                                       |                                                                   | Edit Details                                                                 |
| Comments:                                     |                                                       |                                                                   | Edit Details                                                                 |
| Comments:<br>Permissions<br>Existing Permissi | ons                                                   | Access Level                                                      | Edit Details                                                                 |

Your employee now needs to log onto Online Services to activate their account.